# **Nikon** COOLPIX

# Actualizar o Firmware da Câmara

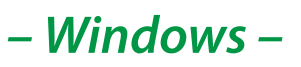

Obrigado por ter escolhido um produto Nikon. Este guia descreve como actualizar este firmware. Se não tiver a certeza de que pode executar correctamente a actualização, esta pode ser executada por um representante de serviço Nikon.

Consultar o manual da câmara para informações acerca do funcionamento da mesma.

#### Importante

A câmara pode sofrer danos se a alimentação for cortada ou se os controles da câmara forem operados durante a actualização. Não desligue a câmara, não retire nem desligue a fonte de alimentação, nem opere os controlos da câmara durante a actualização. Se a actualização não for executada com sucesso e a câmara deixar de funcionar, leve a câmara a um representante de assistência Nikon autorizado para inspecção.

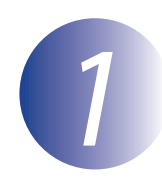

## Preparação

Para actualizar o firmware da câmara, necessitará do seguinte:

- A câmara
- Um computador equipado com um leitor de cartão ou compartimento de cartões
- Uma das seguintes fontes de alimentação da câmara:
  - Um adaptador CA
  - Uma bateria ou bateriais com carga suficiente para a actualização
- Um cartão de memória aprovado pela Nikon que tenha sido formatado na câmara (lembre-se que todos os dados no cartão de memória serão eliminados quando o cartão for formatado; antes de formatar o cartão, crie uma cópia de segurança dos dados que queira para um computador ou para outro dispositivo)
- O *Manual do Utilizador* da câmara

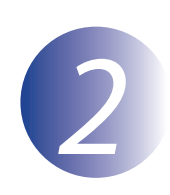

## Verifique a versão actual do firmware da câmara

Os menus presentes na sua câmara podem diferir dos apresentados aqui.

1 2

Ligue a máquina fotográfica.

Selecione **Versão de firmware** no menu **Y** (definições da câmara). Consulte o manual da câmara para obter mais detalhes.

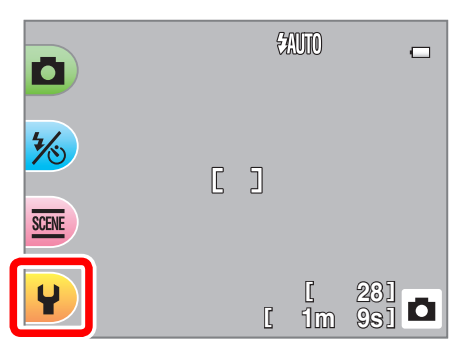

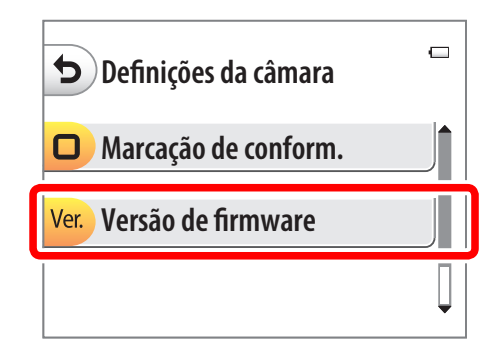

3

Será apresentada a versão de firmware actual. Confirme que a versão de firmware é a versão correcta para esta actualização.

| 5                   |  |
|---------------------|--|
| COOLPIX XXXX Ver.** |  |
|                     |  |
|                     |  |

"XXXX" é o nome da câmara e "\*\*" a versão de firmware.

4

Volte ao menu de configuração e desligue a câmara.

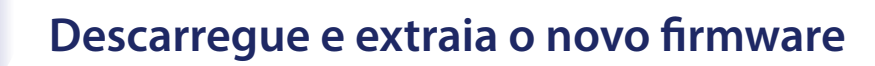

Crie uma nova pasta no seu computador.

Se estiver a utilizar o Windows 10 ou o Windows 8.1, selecione **Desktop** (Ambiente de Trabalho) no ecrã inicial para entrar no modo de ambiente de trabalho.

2

1

Depois de ler o contrato de licença de utilizador final na página de transferências, selecione **Aceitar** e clique em **Transferir**. Guarde o ficheiro na pasta criada no Passo 3–1.

3

Abra a pasta criada no passo 3-1 e faça duplo clique no ficheiro descarregado ("F-XXXX-V\*\*W.exe", em que "XXXX" é o nome da câmara e "\*\*" a versão do firmware) para extrair o firmware para uma subpasta na nova pasta.

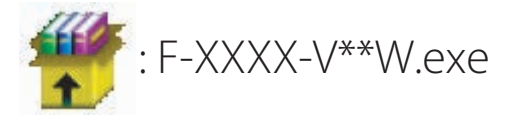

A hierarquia de ficheiro e pasta resultantes é de seguida apresentada:

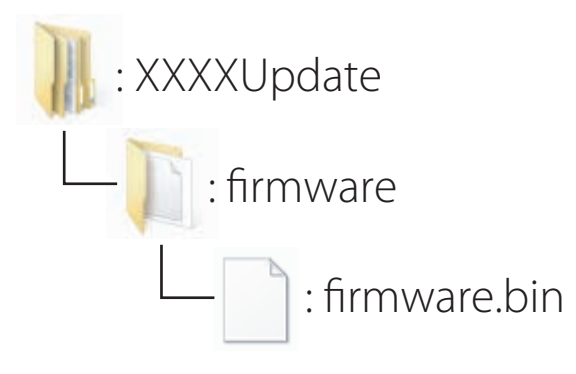

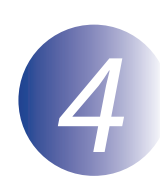

# Copiar o firmware para o cartão de memória

O firmware pode ser copiado para o cartão de memória da câmara utilizando um computador equipado com um leitor de cartões ou ranhura de cartão.

Insira um cartão de memória formatado no leitor de cartões ou na ranhura para cartões. Se uma aplicação tal como o Nikon Transfer 2 se iniciar automaticamente, saia da aplicação antes de prosseguir.

#### Windows 10/Windows 8.1

Se o Windows exibir a mensagem mostrada na ilustração, clique em  $\times$  para fechar a caixa de diálogo.

#### Windows 7/Windows Vista

Em Windows 7/Windows Vista, poderá ser apresentado um diálogo Reprodução Automática. Clique em **Exe**.

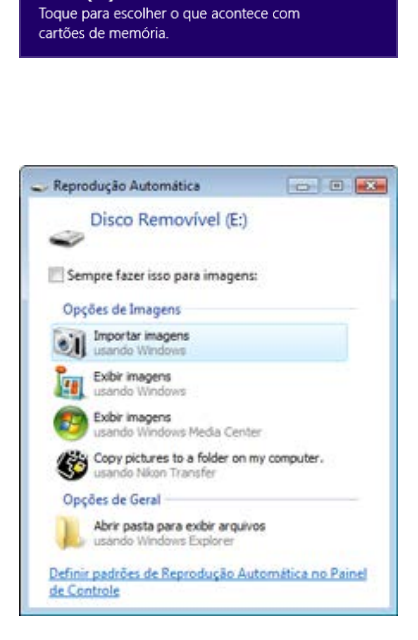

XXXX (E:)

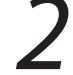

Copie a pasta "firmware" para o cartão de memória.

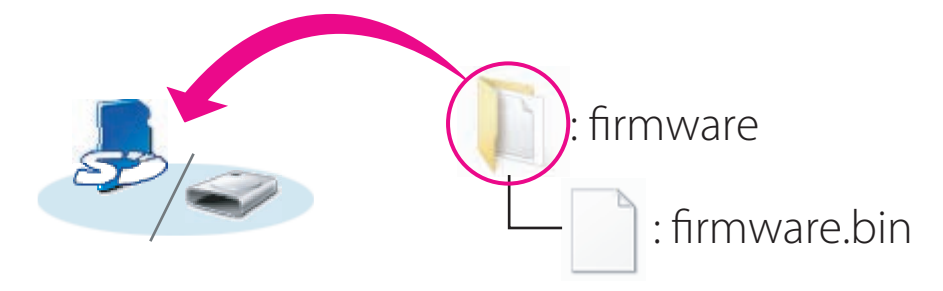

Quando a cópia estiver completa, abra a pasta "firmware" do cartão de memória e confirme que esta contém o ficheiro "firmware.bin".

#### Importante

Certifique-se que copia a pasta "firmware" para o directório raiz do cartão de memória. A câmara não irá reconhecer o novo firmware se este for guardado numa pasta no directório raiz.

3

Se o seu computador apresentar o cartão de memória como um disco amovível, clique com o botão direito do rato no disco removível e seleccione **Ejectar** no menu que aparece. Retire o cartão de memória do leitor de cartões ou da ranhura de cartão.

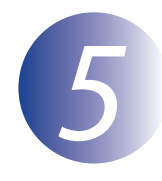

# Actualizar o firmware da câmara

Os menus presentes na sua câmara podem diferir dos apresentados aqui. Durante a actualização, nunca:

- Remova o cartão de memória
- Desligue a câmara
- Retire da tomada ou desligue o adaptador CA.
- Remova a bateria
- Sujeite a câmara a ruído electromagnético potente

Qualquer das acções acima poderá provocar que a câmara se torne inoperante.

Introduza o cartão de memória que contém o firmware no compartimento de cartão de memória da câmara.

Ligue a r

Ligue a máquina fotográfica.

Selecione **Versão de firmware** no menu **Y** (definições da câmara). Consulte o manual da câmara para obter mais detalhes.

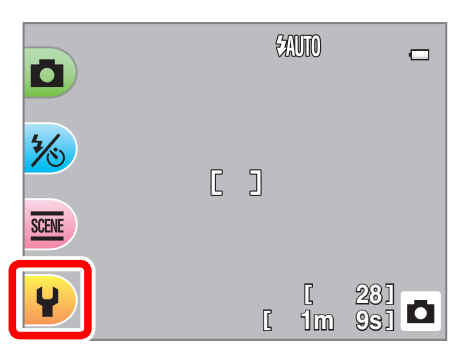

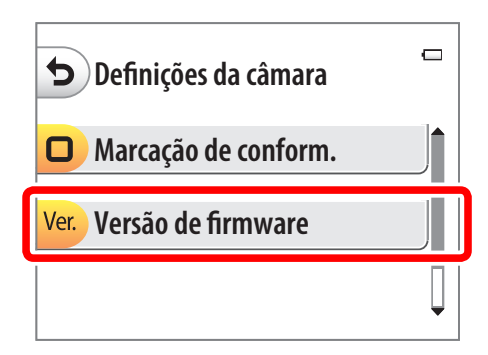

4

É apresentado um diálogo de actualização de firmware. Seleccione **Sim** iniciar a actualização.

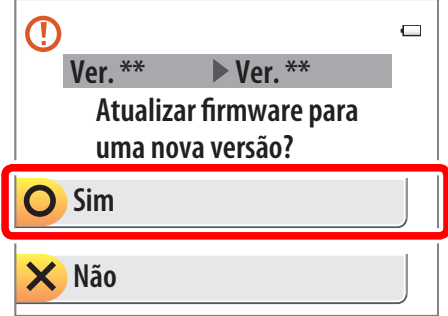

| A mensagem apresentada à direita será<br>apresentada enquanto a actualização estiver a<br>decorrer. | ∟<br>A atualizar<br>Não desligar a câmara<br>durante a atualização!   |  |
|----------------------------------------------------------------------------------------------------|-----------------------------------------------------------------------|--|
| A mensagem apresentada à direita será<br>apresentada quando a actualização estiver<br>completa.     | □<br>Concluído. Desligue<br>a câmara para finalizar<br>a atualização. |  |
| Confirme que a actualização foi completada com                                                      | sucesso.                                                              |  |

- 5-1. Desligue a câmara e retire o cartão de memória.
- 5-2. Verifique a versão do firmware da câmara conforme descrito no passo 2, "Verifique a versão actual do firmeware da câmara".
- 5-3. Se a versão actualizada for apresentada, a actualização foi bem sucedida.

| 5                   | 0 |
|---------------------|---|
| COOLPIX XXXX Ver.** |   |
|                     |   |
|                     |   |

"XXXX" é o nome da câmara e "\*\*" a versão de firmware.

Se a actualização não foi bem sucedida, contacte um representante de serviço Nikon.

# Formate o cartão de memória na câmara.

Isto completa a actualização de firmware.